## © CATIS GmbH

# Editieren von Symbolleisten

## Ein- und Ausblenden von Symbolleisten

- in der Menüleiste /VIEW/TOOLBARS aufrufen oder auf eine Symbolleiste mit der rechten MT klicken
- alle zur Verfügung stehenden Symbolleisten werden angezeigt und diejenigen, die eingeblendet sind, haben einen Haken links vor dem Namen
- um eine bestimmte Symbolleiste auszublenden, auf den Namen klicken
   der Haken vor dem Namen verschwindet
- soll die Symbolleiste eingeblendet werden, wieder auf den Namen klicken

### Hinzufügen und Entfernen von Icons aus Symbolleisten

Symbolleisten können durch Befehle-Icons erweitert werden bzw. es können auch Icons entfernt werden.

Dazu /CUSTOMIZE. . . aus dem Menü /VIEW/TOOLBARS oder /TOOLS aufrufen das Dialogfenster CUSTOMIZE wird geöffnet.

#### Hinzufügen von Befehlen zu einer Symbolleiste:

- das Register COMMANDS wählen
  - die Categories links entsprechen den Menüs in der Menüzeile bis auf Macros und All Commands
- rechts unter *Commands* können beliebige Befehle ausgewählt werden
- im nächsten Schritt den ausgewählten Befehl auf die gewünschte Symbolleiste ziehen (Drag & Drop)
  - 😓 die Symbolleiste wurde um einen Befehl erweitert

### Entfernen von Befehlen aus einer Symbolleiste:

- die gleiche Vorgehensweise wie beim Hinzufügen, nur daß das Icon, welches entfernt werden soll, von der Symbolleiste auf die Liste der Befehle im Dialogfenster CUSTOMIZE gezogen wird
- Anmerkung: Befehle ohne Icon können genauso mit Drag & Drop behandelt werden. Es erscheint dann nur der Befehlsname in der Symbolleiste.

## © CATIS GmbH

## Erstellen von benutzerdefinierten Symbolleisten

Im Dialogfenster CUSTOMIZE unter dem Register *Toolbars* können Symbolleisten verwaltet werden.

#### Folgende Aufgaben können hier durchgeführt werden:

- Neuerstellung von Symbolleisten
- Umbenennen von Symbolleisten
- Löschen von Symbolleisten
- Wiederherstellen des ursprünglichen Inhalts von Symbolleisten
- Aus- und Einblenden von Symbolleisten

#### Neuerstellung von Symbolleisten:

- im Register *Toolbars* des Dialogfensters CUSTOMIZE die Option NEW. . . aufrufen
- vergeben eines Namens f
  ür die neue Symbolleiste im Fenster NEW TOOLBAR
   die neue noch leere Symbolleiste wird auf dem CATIA V5-Fenster abgelegt
- um Befehle in die Neue Symbolleiste einzufügen, siehe Vorgehensweise unter 4.2

# **Beleuchtungs- und Tiefeneffekte**

### Beleuchtungseinstellungen

Die Beleuchtungseinstellungen werden unter dem Menü /VIEW/LIGHTING... geändert. Das Dialogfenster LIGHT SOURCES wird eingeblendet.

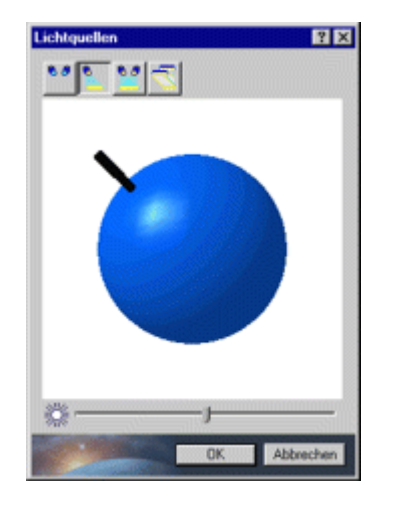

Es können 4 Möglichkeiten von Lichtquellen gewählt werden:

eine Lichtquelle => Defaulteinstellung
 zwei Lichtquellen
 Neonlicht
 keine Lichtquelle

Durch Ziehen des Steuerelementes an der Kugel kann die Richtung des Lichteinfalles geändert werden.

Die Helligkeit wird mit Hilfe des Reglers unten im Fenster gesteuert.